#### Mapy

Nadszedł czas na zabawę z mapami. Otóż jest to bardzo, bardzo proste. Wystarczy kliknąć na zakładkę **Mapy** i wpisać adres, pamiętając o podaniu nazwy miejscowości. Dla przykładu znajdźmy siedzibę Sektor 3, czyli wpiszmy: **Legnicka 65, Wrocław** 

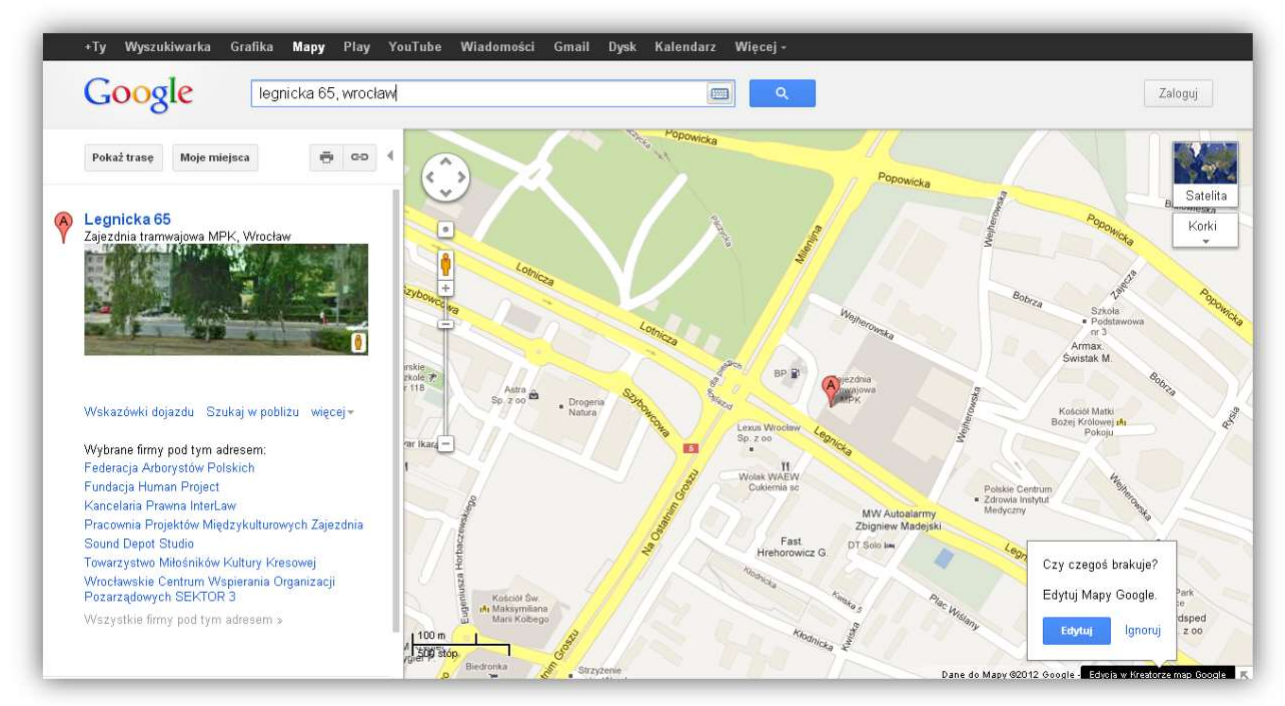

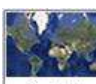

Jeśli klikniemy na przycisk Satelita to zobaczymy mapy lotnicze fotografowane z satelity latającego prawie 160 km nad ziemią. Są one odświeżane, co kilka miesięcy.

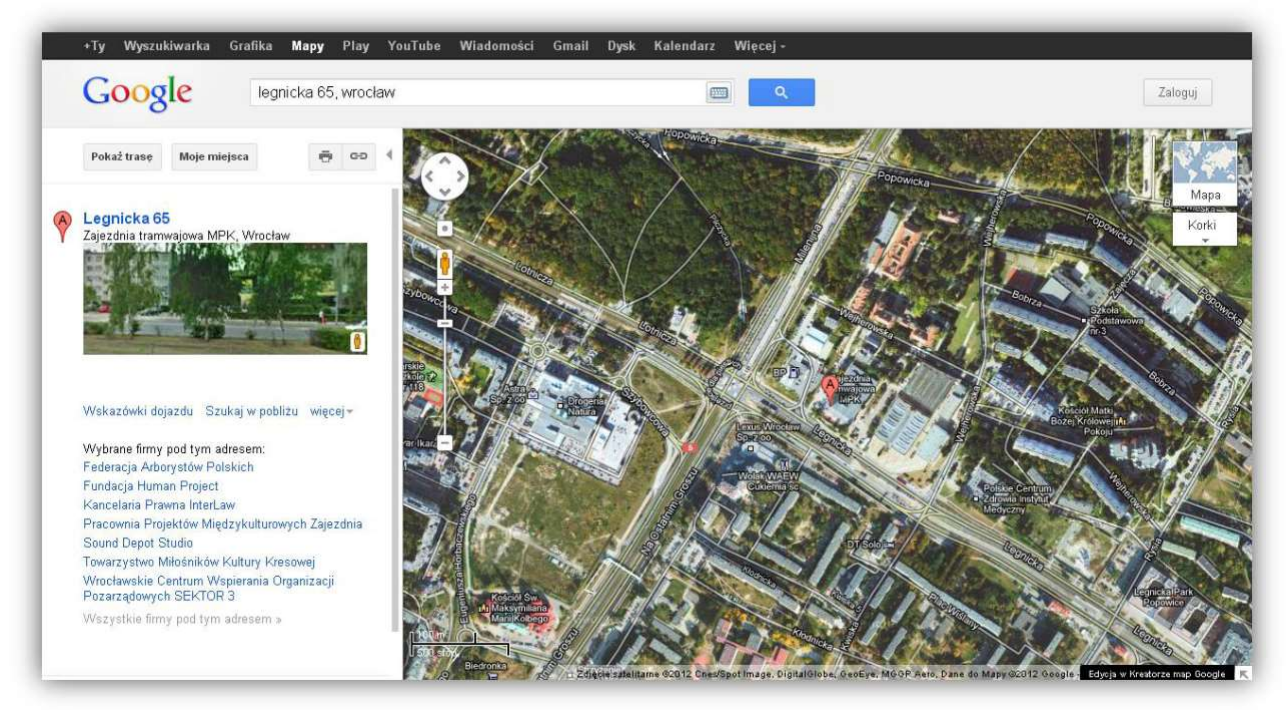

Jeżeli teraz dodatkowo złapiemy za "pomarańczowego ludzika" 🚏 i przytrzymamy go

lewym przyciskiem myszy ana mapie pokażą się niebieskie linie i punkty. Da nam to możliwość przeniesienia się w takie miejsce i odbycia "wirtualnego spaceru".

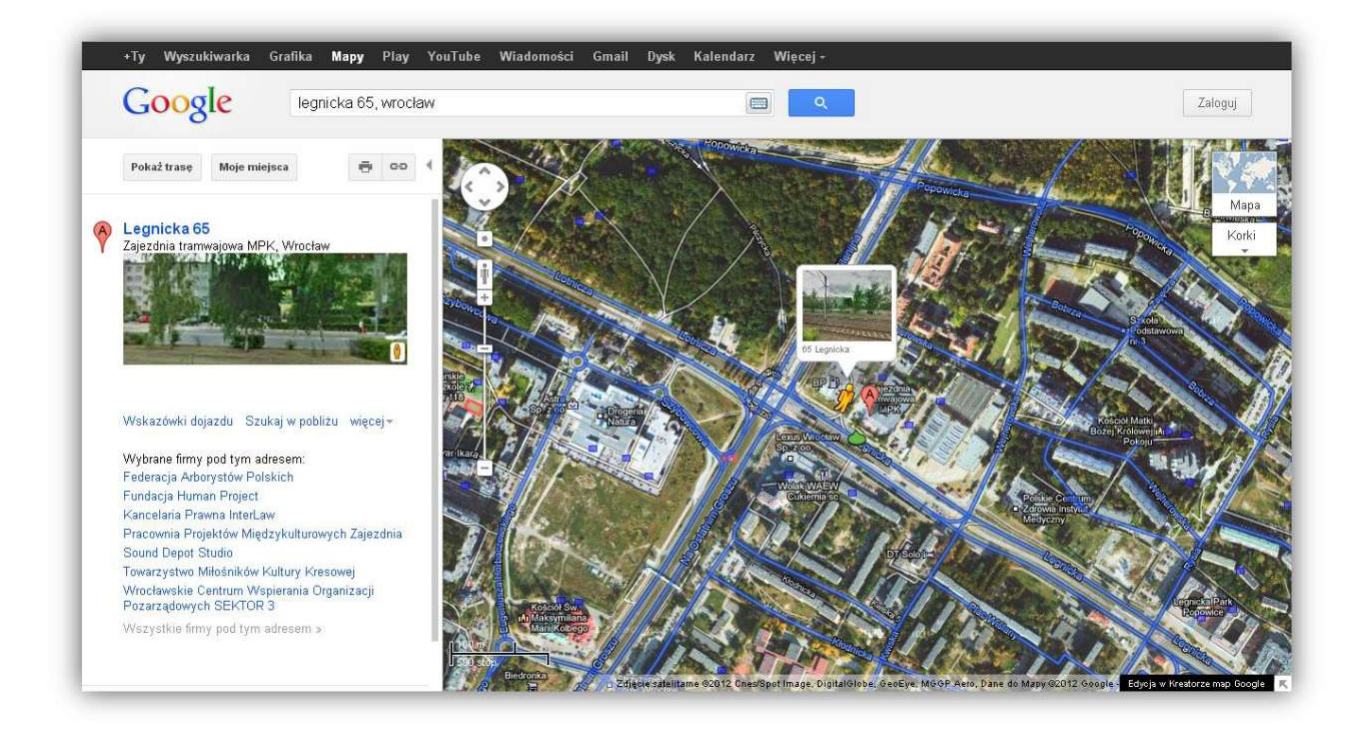

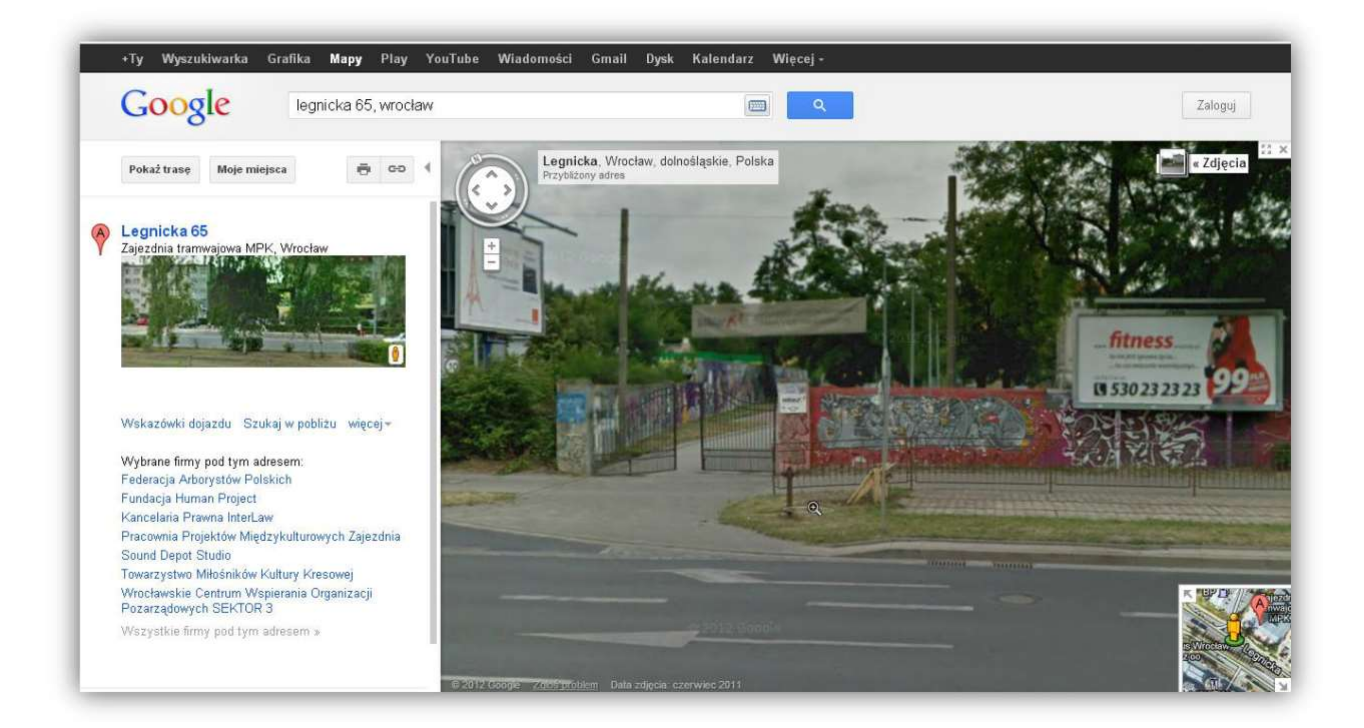

Znajdujemy się przed Sektorem 3 i możemy chodzić po drodze klikając lewym przysiekiem myszy w wybrane miejsce.

Play jest sklepem internetowym przeznaczonym do kupowania gier, programów, dzwonków, tapet i innych elementów telefonów komórkowych typu Smartphone, czyli połączenia telefonu i komputera. Nie będę się zagłębiał w tą opcję.

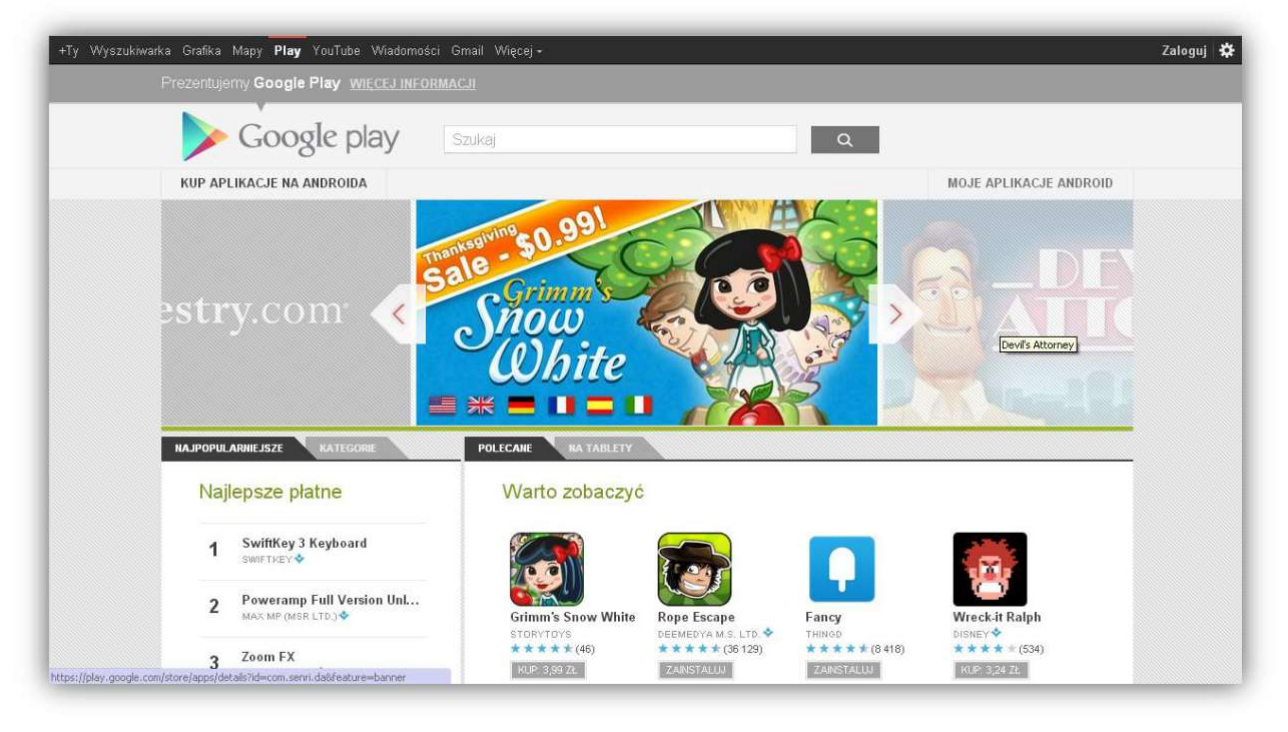

#### YouTube

Stosunkowo młody serwis internetowy pozwalający nam na oglądanie filmów, teledysków, seriali, prezentacji i innych materiałów wideo podesłanych przez użytkowników sieci. Spróbujmy wyszukać: Sektor 3 Wrocław.

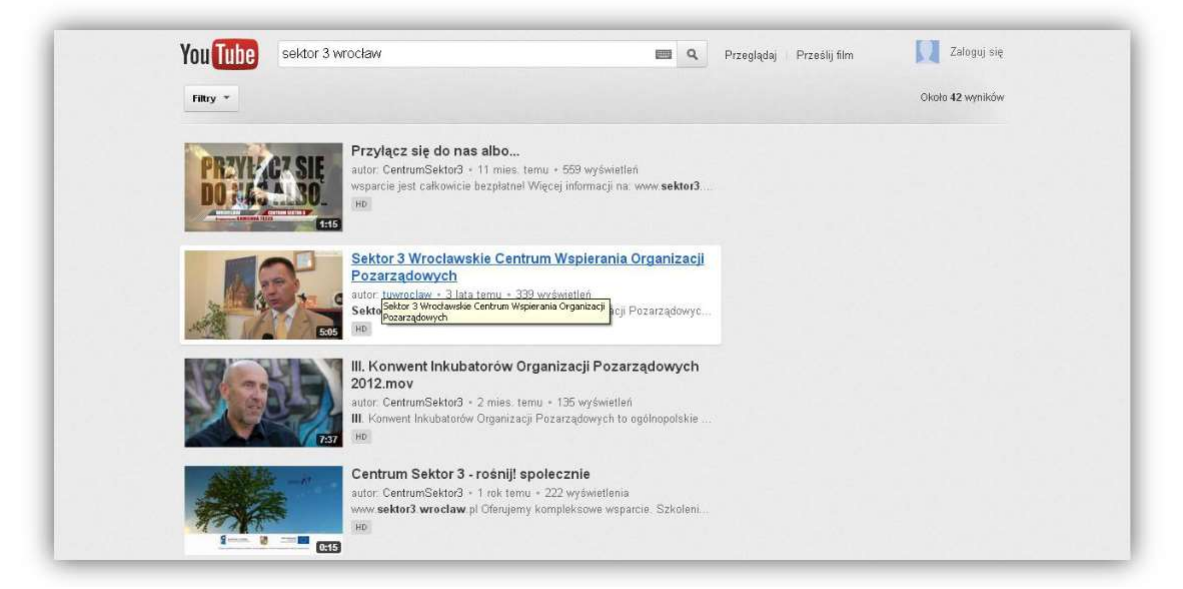

Klikając na obrazek m możemy obejrzeć dowolny film. Podkreślony na niebiesko materiał zawiera reportaż z moim udziałem. Prowadzę tam zaawansowany kurs z Excela dla organizacji i fundacji.

### Wiadomości

Najkrócej ujmując jest to zbiór wiadomości z całego świata podzielony na kategorię regionalne i tematyczne. To takie połączenie wszystkich gazet na świecie w jedną. Nie trzeba kupować, a można się wszystkiego dowiedzieć.

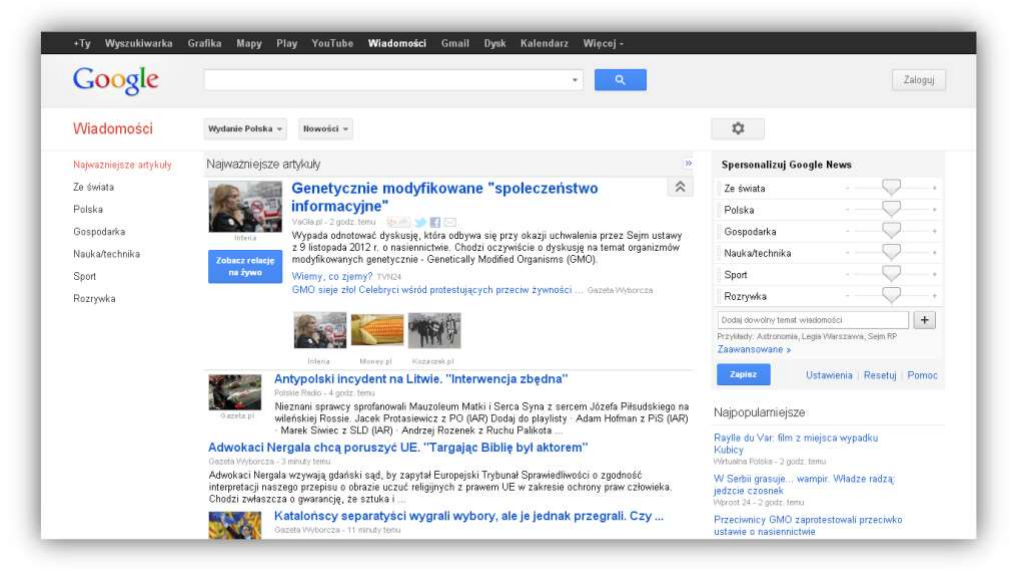

## Gmail

Po prostu poczta elektroniczna umożliwiająca wiele więcej niż tylko pisanie i odbieranie listów. Dodatkowo działa jak chat i forum. Do tego ma możliwość prowadzenia rozmowy głosowej i wideo, w tym także konferencyjnej. Nawet połączenia na telefon stacjonarny i komórkę są możliwe choć płatne.

| Google         |      |    |   |                                                                                                    |          |   |   | ۹. |   |   |              |                   | -  |
|----------------|------|----|---|----------------------------------------------------------------------------------------------------|----------|---|---|----|---|---|--------------|-------------------|----|
| Gmail •        |      | 0. |   | C                                                                                                    | Więcej ~ |   |   |    |   |   | 1-25 z 2 655 | $\langle \rangle$ | ۵. |
| unwóitz        |      |    |   | -                                                                                                    |          |   |   |    |   |   |              | _                 |    |
| 244            |      |    |   |                                                                                                    | -        |   |   | -  | - |   | _            |                   |    |
| Watne          |      |    |   | -                                                                                                    |          | - |   |    | _ | _ |              | _                 |    |
| Wystane        |      |    |   |                                                                                                    |          |   |   |    |   |   |              |                   |    |
| Wersje robocze |      |    | - | _                                                                                                    |          |   |   |    |   |   |              |                   |    |
| Spam           |      |    |   | Conception of the local division of the local division of the loca |          |   |   |    |   |   |              |                   |    |
| ଜୁନ            |      |    |   |                                                                                                    |          |   |   |    |   |   |              | -                 |    |
| AASW           |      |    |   | (management)                                                                                                    |          |   | _ |    |   |   |              | _                 |    |
| Babie Lato     |      |    |   |                                                                                                    |          | _ |   |    |   |   |              |                   |    |
| cisco          |      |    | - |                                                                                                    |          |   |   |    |   |   |              |                   |    |
| Istotne        |      |    |   | -                                                                                                    |          |   | _ |    |   |   |              |                   |    |
| konposigoz pi  | - 24 |    |   | -                                                                                                    |          |   | _ |    |   |   |              | -                 |    |
| MSDNAA         |      |    |   | -                                                                                                    |          | - | _ |    |   | _ | _            | _                 |    |
| Praca          |      |    |   | _                                                                                                    |          | - |   |    |   |   |              |                   |    |
| SAL-SOLAR      |      |    |   |                                                                                                    |          |   |   |    |   |   |              |                   |    |
| Sims3          |      |    |   |                                                                                                    |          |   | _ |    |   |   |              |                   | -  |
| Sklepy         |      |    |   |                                                                                                    |          |   | _ |    | _ | _ | _            | -                 |    |
| Szymanowice    |      |    |   |                                                                                                    |          |   |   |    |   |   |              |                   |    |

W związku z ochroną danych osobowych i prywatnością mojej poczty musiałem rozmazać adresy i treści maili. Reszta pozostaje bez zmian. Jak widać jest to proste i przejrzyste narzędzie do porozumiewania się w sieci.

# Dysk

To po prostu dysk. Z tym, że nie jest to fizyczne urządzenie jak to znajdujące się w naszym komputerze lecz zbiór maszyn znajdujących się na całym świecie i tak skonfigurowany by działać jak pojedynczy dysk. Dane są tam umieszczane w wielu kopiach, a na dzień dzisiejszy może on pomieścić około 7GB danych dla każdego użytkownika.

| Google                |          | ▲ Q        |                      |
|-----------------------|----------|------------|----------------------|
| Dysk                  | lb.      |            | Sortuij + 🗮 🎞 🗘      |
|                       | Mój dysk |            |                      |
|                       | TYTUE.   | WLAŚCICIEL | OSTATIKA MODYFIKACJA |
| Udostępnione dla mnie |          |            |                      |
| Z gwiazdką            |          |            |                      |
| Ostatnie              |          |            |                      |
| Więcej 🕶              |          |            |                      |
| Pobierz Dysk Google   | 0.*      |            |                      |
|                       |          |            |                      |
|                       | 0.4      |            |                      |
|                       |          |            |                      |
|                       | 0 x      |            |                      |
|                       | 口 会      |            |                      |

Znów ocenzurowałem pewne poufne dane osobowe. Reszta pozostaje bez zmian.

# Kalendarz

Co tu wiele mówić, po prostu możemy zapisać ważne daty, wydarzenia lub grafik dnia, by o niczym nie zapomnieć.

| Google                                            | Przesz  | ukaj Kalendar. | Ź                |           | <u>ب</u> و |                 |                 |              |
|---------------------------------------------------|---------|----------------|------------------|-----------|------------|-----------------|-----------------|--------------|
| Kalendarz                                         | Dzislaj | < >            | 19 – 25 lis 2012 |           | Dzień      | Tydzień Miesiąc | 4 dni Plan dnia | Więcej • 🔯 • |
| UTWÖRZ                                            | GMT+01  | pon. 11/19     | wt. 11/20        | år. 11/21 | czw. 11/22 | pt. 11/23       | sob. 11/24      | niedz, 11/25 |
| listopad 2012                                     |         |                |                  |           |            |                 |                 |              |
| PWŚCPSN<br>293031 <b>123</b> 4                    | 11:00   |                |                  |           |            |                 |                 |              |
| 5 6 7 8 9 10 <b>11</b><br>12 13 14 15 16 17 18    | 12:00   |                |                  |           |            |                 |                 |              |
| 19 20 21 22 23 24 25<br>26 27 28 29 <b>30</b> 1 2 | 13:00   |                |                  |           |            |                 |                 |              |
| 3 4 5 6 7 8 9                                     | 14:00   |                |                  |           |            |                 |                 |              |
| Moje kalendarze 💌                                 | 15:00   |                |                  |           |            |                 |                 |              |
| inne kalendarze 💌                                 | 16:00   |                |                  |           |            |                 |                 |              |
|                                                   | 17.00   |                |                  |           |            |                 |                 |              |
|                                                   | 18:00   |                |                  |           |            |                 |                 |              |
|                                                   | 19.00   |                |                  |           |            |                 |                 |              |
|                                                   | 20.00   |                |                  |           |            |                 |                 |              |

#### Więcej > Tłumacz

To nic innego jak translator. Pozwala nam na tłumaczenie zdań i słów z jednego języka na drugi. Posiada ponad 30 jeżyków i jest nadal rozbudowywany. Tak więc nie pozostaje nam nic innego jak przetestowanie. Tłumaczymy z angielskiego na polski (jak na ilustracji) i piszemy: I am happy.

| angielski polski niemiecki Wykryj język |                                            | polski anglelski niemiecki                             |                             |
|-----------------------------------------|--------------------------------------------|--------------------------------------------------------|-----------------------------|
| l am happy                              | ×                                          | Jestem szczęśliwy                                      |                             |
| ÷                                       | <b>()</b>                                  | æ                                                      | ■ 4) ✓                      |
|                                         |                                            | unader relinit dend bendredt af te entrener i renerate | and management and a second |
| Tiuma                                   | cz Google dla Firm: Narzędzia dla tłumaczy | Tłumacz witryn 🛛 Narzędzie analizy rynków              |                             |
|                                         |                                            |                                                        |                             |

Jak widać przetłumaczył nam zdanie na "jestem szczęśliwy" no i w miarę poprawnie. Musimy pamiętać, że to tylko automat i tłumaczy dość dziwnie, a kontekst jest no cóż... umowny. Mam możliwość posłuchania wymowy słów i zdań. Robimy to klikając na ikonę

głośnika: 🥠. Możemy słuchać wymowy po obu stronach, czyli w naszym wypadku i po

polsku i po angielsku. Jeśli potrzebujemy więcej znaczeń danego słowa to klikamy: Natomiast rozpoznawanie mowy, czyli wprowadzanie tekstu za pomocą mikrofonu zamiast klawiatury działa tylko pod przeglądarką Google Chrome i pod warunkiem, że mamy głos jak

dzwon i dykcję oratora. A aktywujemy tą opcję klikając na: 👾.

Możemy także tłumaczyć całe strony wpisując zamiast zdania ich adres np. www.ebay.com, czyli popularny w USA serwis aukcyjny.

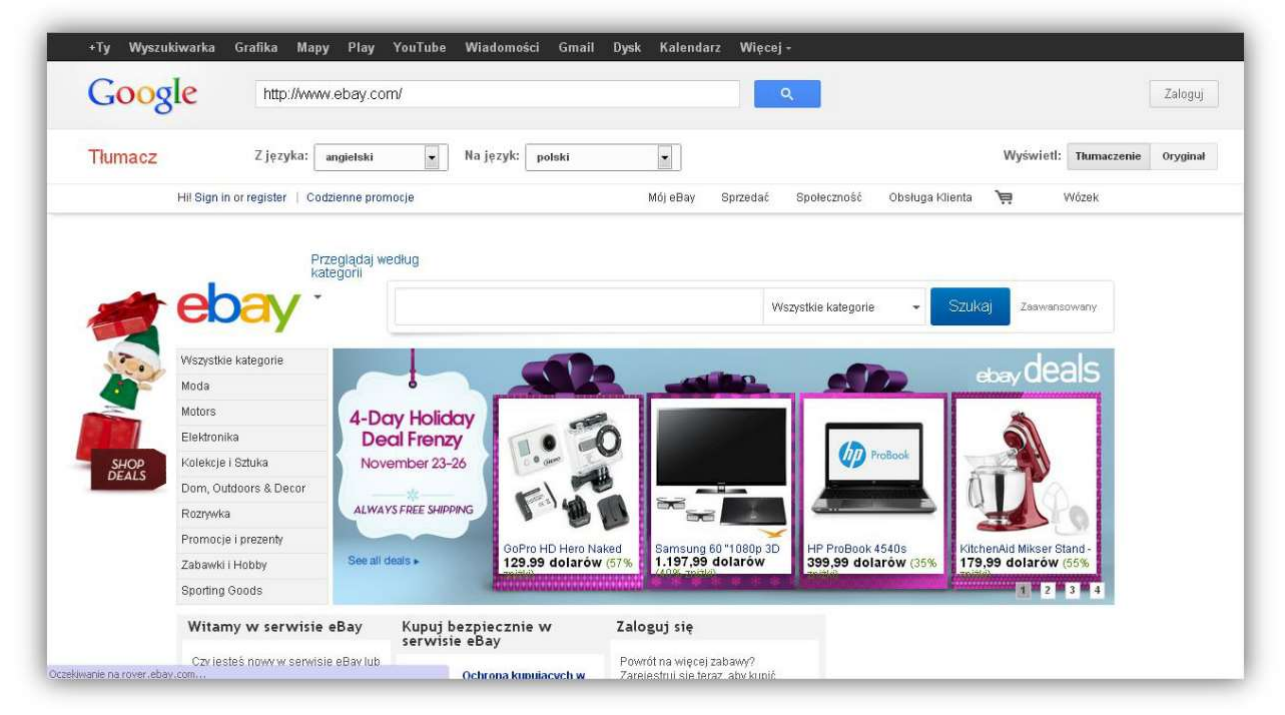

Widzimy, że część tekstu jest przetłumaczona. Oczywiście zdjęcia i obrazki nie mogły zostać spolszczone przez automat tak więc pozostają w oryginalnym języku.

No i to by było na tyle jeśli chodzi o www.google.pl oraz możliwości jakie daje dla użytkownika. Ktoś bardziej zorientowany może się niezgodzie z poprzednim zdaniem i słusznie. To dopiero wierzchołek góry lodowe, a mnogość opcji jakie nam jeszcze zostały jeśli chodzi o Google nie da się opisać w jednym poradniku.